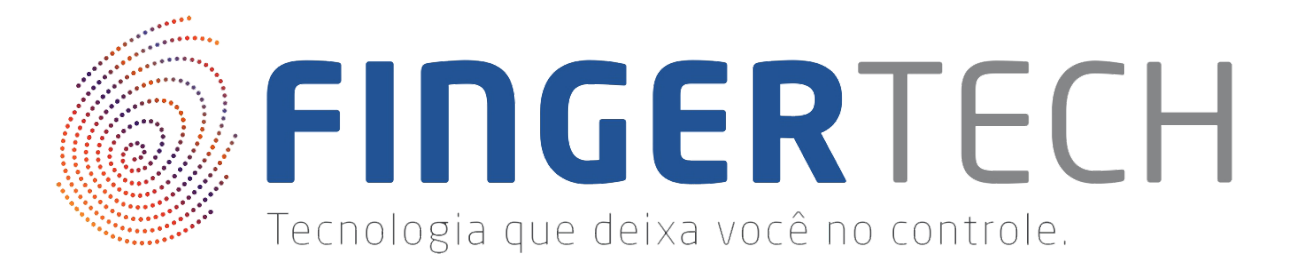

## Guia de instalação do Driver Live Scanner eNBioScan-D PLUS

Live Scanner eNBioScan-D PLUS DFDU500-P

01 - Importante: Não conecte o dispositivo na porta USB, antes da instalação do driver. Isto pode ocasionar problemas durante ou após a instalação, então para evitar transtornos, conecte o dispositivo apenas quando for solicitado.

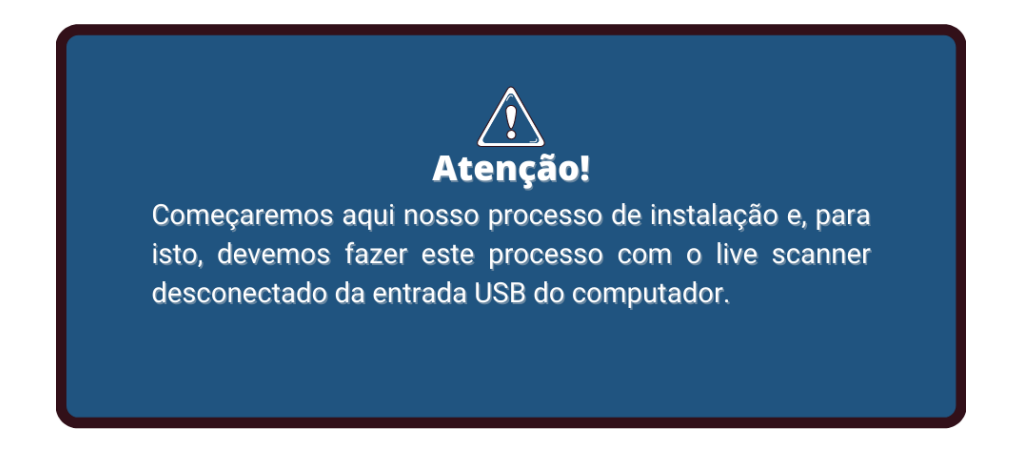

02 - Acesse o site oficial de suporte da Fingertech, lá você vai encontrar os drivers originais de instalação de nossos equipamentos. Na sua barra de navegação digite <u>suporte.fingertech.com.br</u> este endereço te levará para a página principal de nosso site de suporte. Na página principal clique em Central de Downloads.

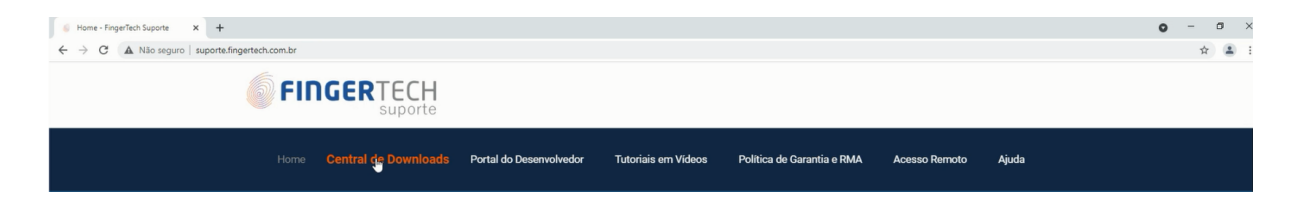

03 - Em Central de Downloads, procure pela categoria do produto que deseja baixar o driver de instalação, que neste caso é Identificação Civil - Live Scanners. Clique sobre esta categoria.

| Bem vindo a nossa Central de Downloads                                                                                                    |
|----------------------------------------------------------------------------------------------------|
| Aqui você vai encontrar Drivers, Guias de instalação e Manuais. Tudo para conseguir instalar e configurar seu<br>dispositivo e deixá-lo pronto para uso.<br>Selecione uma categoria para começar: |
| LEITORES BIOMÉTRICOS                                                                                                    |

04 - Encontre a tabela do dispositivo que deseja instalar e, em Drivers de instalação, clique em baixar, baixe o driver de instalação para o seu computador "eNBioScan-D\_Plus\_Driver\_v1.000\_build3.zip".

| PRODUTO                                                                                                    | MATERIAL                 | VERSÃO | COMPATIBILIDADE                        | DOWNLOAD |
|----------------------------------------------------------------------------------------------------|--------------------------|--------|----------------------------------------|----------|
| 1 to the local states of the local states of t | Drivers de<br>instalação | v: 1.0 | Windows 2000 ou superior 32/64<br>bits | Buikar   |
|                                                                                                    | Guias de<br>instalação   | -      | Windows                                | Acessar  |
| Live Scanner eNBioScan-D PLUS<br>MODELO: DFDU500-P                                                                                                    | Vídeos Tutoriais         | -      | -                                      | Assistir |
| [SAIBA MAIS]                                                                                                    | SDK & Manual             | -      | -                                      | Acessar  |

05 - Verifique que o driver baixado está compactado. Utilize o descompactador de sua preferência para descompactar este arquivo. Clique com o botão direito do mouse sobre este arquivo e selecione a opção "Extrair aqui".

| 🔛 eNBioSc | - |                                                        | do Wi | 4.006 KB |
|-----------|---|--------------------------------------------------------|-------|----------|
|           |   | Abrir                                                  |       |          |
|           | 3 | Compartilhar com o Skype                               |       |          |
|           | ω | Abrir com o WinRAR                                     |       |          |
|           | ω | Extrair arquivos                                       |       |          |
|           | ω | Extrair aqui                                           |       |          |
|           | w | Extrair para 생 eNBioScan-D_Plus_Driver_v1.000_build3\" |       |          |

06 - Aguarde o fim da extração dos arquivos, será extraído uma pasta de mesmo nome do arquivo compactado. É nesta pasta que estarão os arquivos necessários para realizar a instalação.

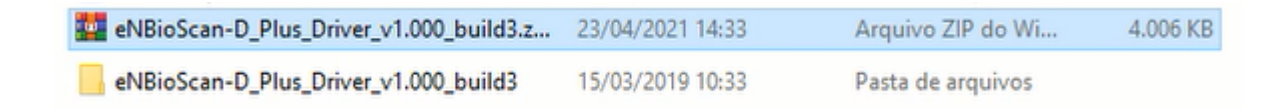

07 - Abra esta pasta, dentro da pasta encontre o arquivo chamado "Setup.exe" clique com o botão direito sobre este arquivo e selecione a opção "Executar como Administrador". O Controle de Conta de Usuários do Windows irá requerer permissões para executar este aplicativo. Clique em sim.

| Nome                                 | Data de modificação | Tipo              | Tamanho  |
|--------------------------------------|---------------------|-------------------|----------|
| Drivers                              | 15/03/2019 10:33    | Pasta de arquivos |          |
| 📲 data1.cab                          | 23/11/2011 17:25    | Arquivo do WinRAR | 2.380 KB |
| lata1.hdr                            | 23/11/2011 17:25    | Arquivo HDR       | 13 KB    |
| 🙀 data2.cab                          | 23/11/2011 17:25    | Arquivo do WinRAR | 1 KB     |
| 🙀 engine32.cab                       | 06/04/2005 18:39    | Arquivo do WinRAR | 531 KB   |
| layout.bin                           | 23/11/2011 17:25    | Arquivo BIN       | 1 KB     |
| Setup.bmp                            | 02/11/2011 16:58    | Arquivo BMP       | 468 KB   |
| Setun exe                            | 06/04/2005 18:39    | Aplicativo        | 119 KB   |
| se Abrir                             |                     | Arquivo IBT       | 446 KB   |
| 🔊 🕫 🌍 Executar como administrador    |                     | Parâmetros de co  | 1 KB     |
| 📄 se 🔇 Compartilhar com o Skype      |                     | Arquivo INX       | 207 KB   |
| 📑 se Solucionar problemas de compati | bilidade            | Arquivo ISN       | 254 KB   |
| Edit with Notepad++                  |                     |                   |          |
| 🕀 Verificar com o Microsoft Defende  | r                   |                   |          |
| 🖻 Compartilhar                       |                     |                   |          |

08 - O processo de instalação do Live Scanner deverá iniciar logo em seguida, uma janela de Boas-Vindas do InstallShield Wizard irá surgir, feche todos os programas que usam dispositivos Nitgen que estiverem abertos, desconecte todos os dispositivos de seu computador e clique em "Next" para continuar.

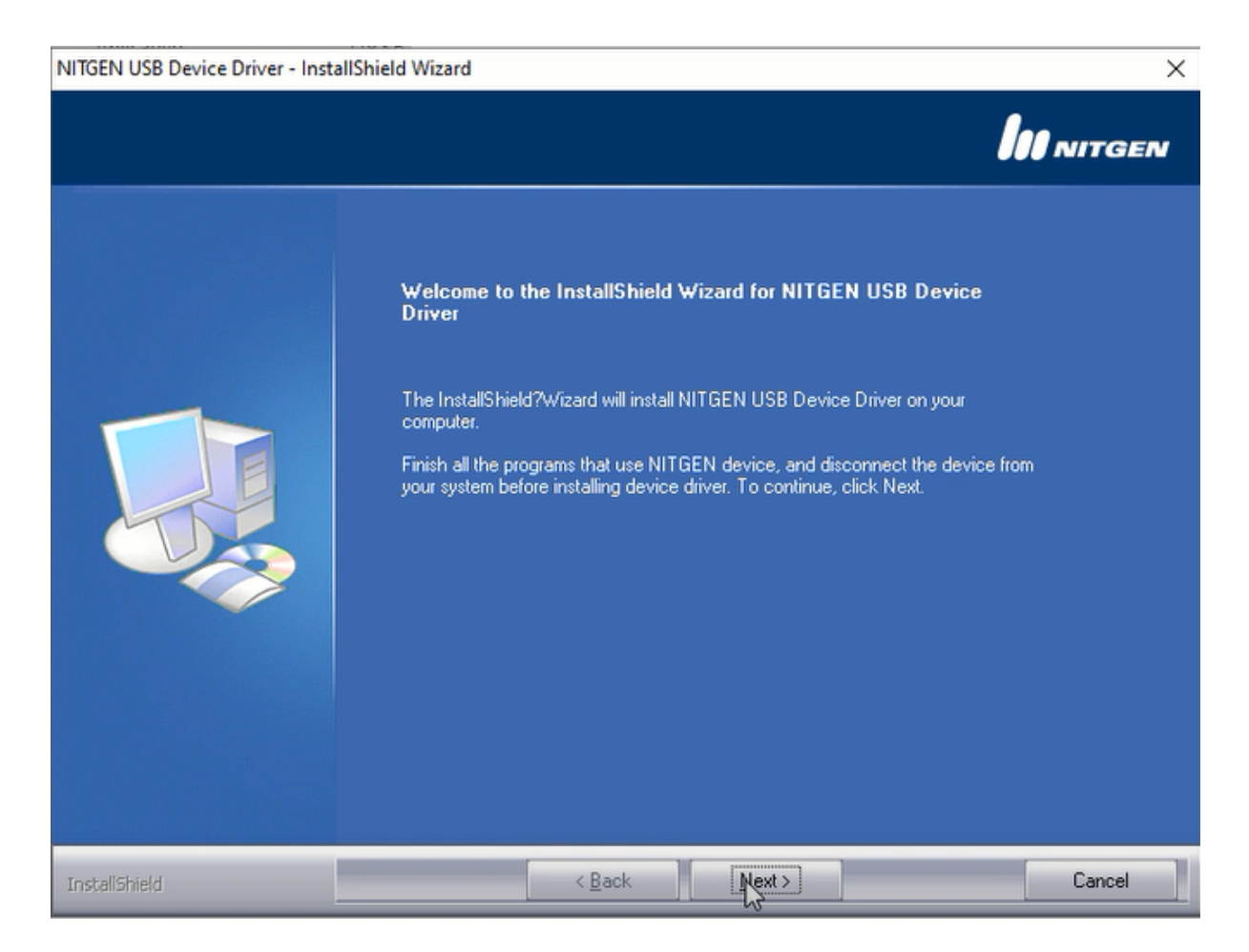

09 - Uma janela requerendo que conecte seu dispositivo irá surgir. Conecte o Live Scanner eNBioScan-D PLUS DFDU500-P na porta USB traseira de seu computador. Se tudo ocorrer bem ele já será reconhecido, as luzes do platen irão acender e a instalação irá prosseguir automaticamente para o próximo passo.

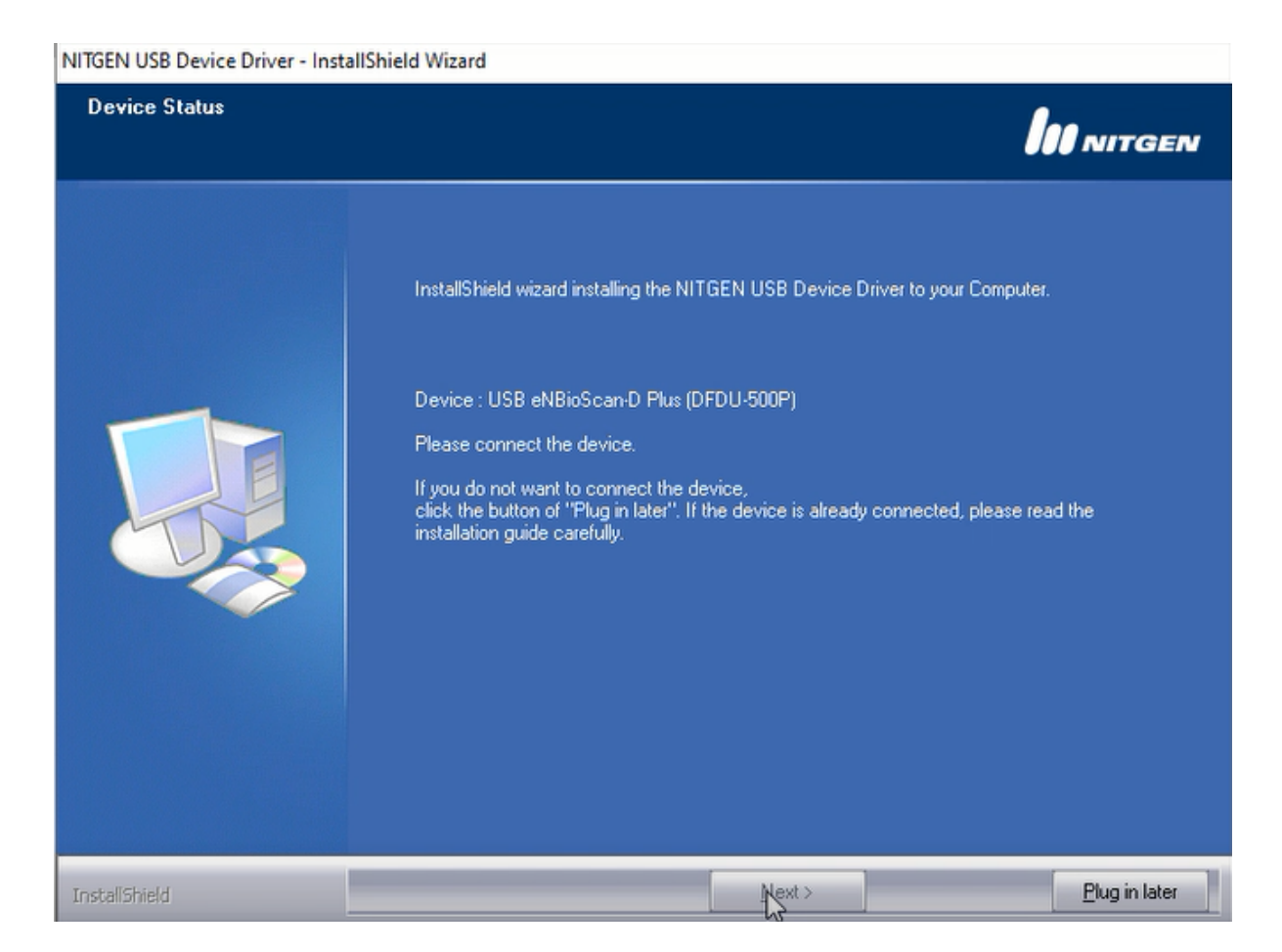

10 - Na tela seguinte o seu dispositivo já está instalado. Selecione a caixa "Device Diagnostic Tool" para iniciar uma ferramenta de diagnóstico para confirmar se ocorreu tudo bem com a instalação do driver. Marque a caixa e em seguida clique em "Finish".

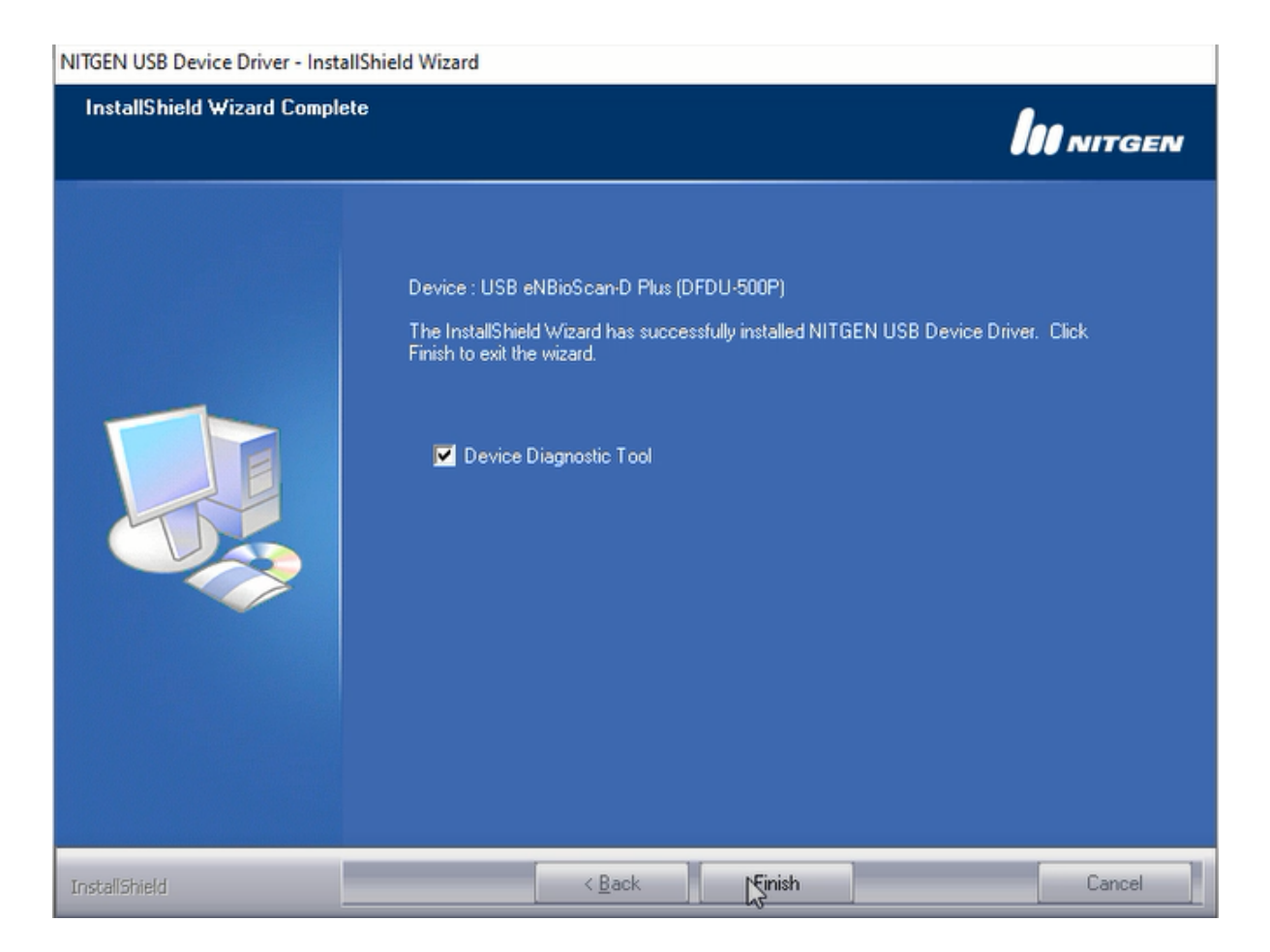

11 - Após clicar em "Finish" a ferramenta de diagnóstico chamada eNBioScan-D Plus Test irá aparecer. Certifique-se que o live scanner esteja conectado em seu computador. Clique em "Find Device", se o live scanner estiver conectado corretamente ele deverá aparecer na caixa "Device". Selecione-o e em seguida clique em "Initialize Device" para iniciar o teste de captura.

| eNBioScan-D Plu                                                                                                    | S         | Total<br>Biometric<br>Solutions |
|----------------------------------------------------------------------------------------------------|-----------|---------------------------------|
| BioScan-D Plus Scan Flat view Roll view Select Device Find device Select Imper Select Imper Find tables device Select functions Find capture - 1 finger Find capture - 2 fingers Find capture - 2 fingers Coptions Scan : C Auto C Manual Time out : 10000 ms Image Quality : 30 | image     |                                 |
|                                                                                                    | Functions | Grah Al Clear                   |

| CONSISTING       Constraints       Constraints                                                                                                    | P-D Plus         Total Resource           *   Rel.vev                 |
|----------------------------------------------------------------------------------------------------|-----------------------------------------------------------------------|
| ettedscar-D fan Sear       Pair ver       Image: Search Draw Sear       Pair ver         Search Draw       Image: Draw Search Draw Search Dra                                                                                              | 08/00/00 http://www.internet.com/com/com/com/com/com/com/com/com/com/ |
| Seed forces  Find drive  Find drive Find drive  Find drive  Find drive  Find drive  Find drive  Find drive  Find drive  Find drive  Find drive  Find drive  Find d | 000 (D 00) _                                                          |
| Options         See: * Audo         See: * Audo         See: * Audo         See: * Audo           The cet:         (10000 ms         See: * Audo         See: * Audo         See: * Audo           Sec: * Double to the see:         50         See: * Audo         See: * Audo         See: * Audo           Sec: * Double to the see:         50         Sec: * Audo         See: * Audo         See: * Audo           Sec: * Double to the see:         50         Sec: * Audo         Sec: * Audo         Sec: * Audo           Sec: * Double to the sec:         50         Sec: * Audo         Sec: * Audo         Sec: * Audo           Sec: * Double to the sec:         50         Sec: * Audo         Sec: * Audo         Sec: * Audo                                                                                                    | MAY<br>30<br>Functional<br>Functional                                 |

12 - Iniciado a ferramenta de diagnóstico, selecione a função que deseja testar, indique o dedo que queira capturar e clique em "Preview". Coloque o dedo sobre o platen do live scanner. Para as funções "Flat Capture", a captura da imagem de sua digital é realizada assim que o dedo sobre o platen é reconhecido.

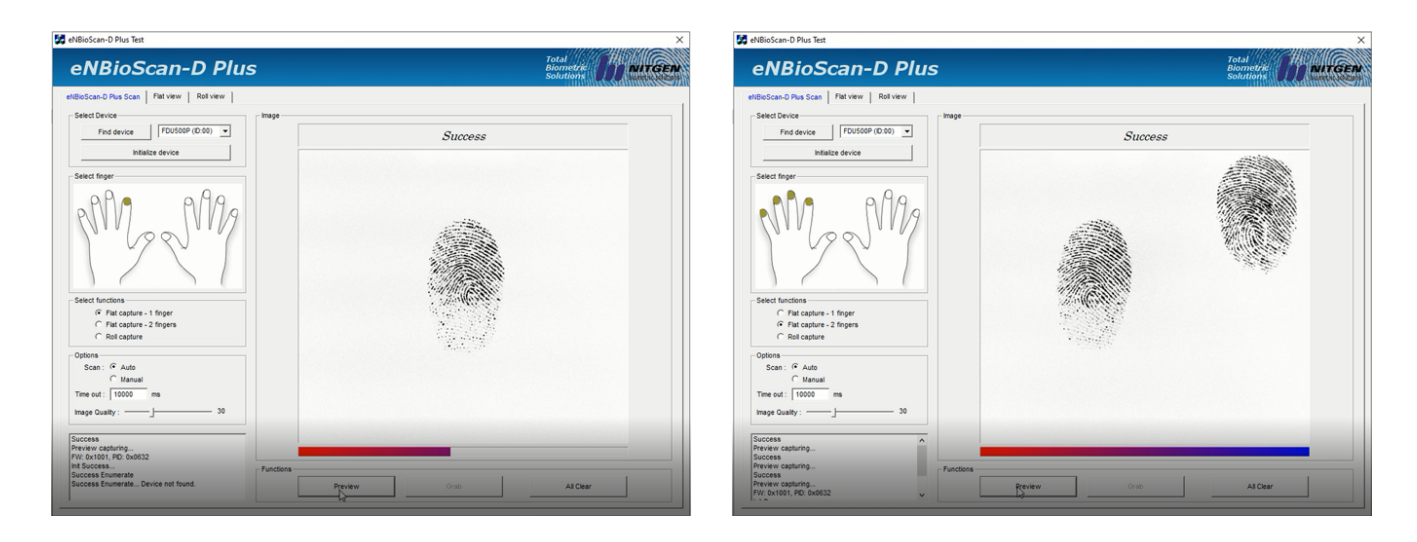

13 - Para a função "Roll Capture", após indicar o dedo que queira capturar e clicar em "Preview", é necessário também que clique em "Grab". Para iniciar a captura, role seu dedo sobre o platen, a captura será realizada automaticamente.

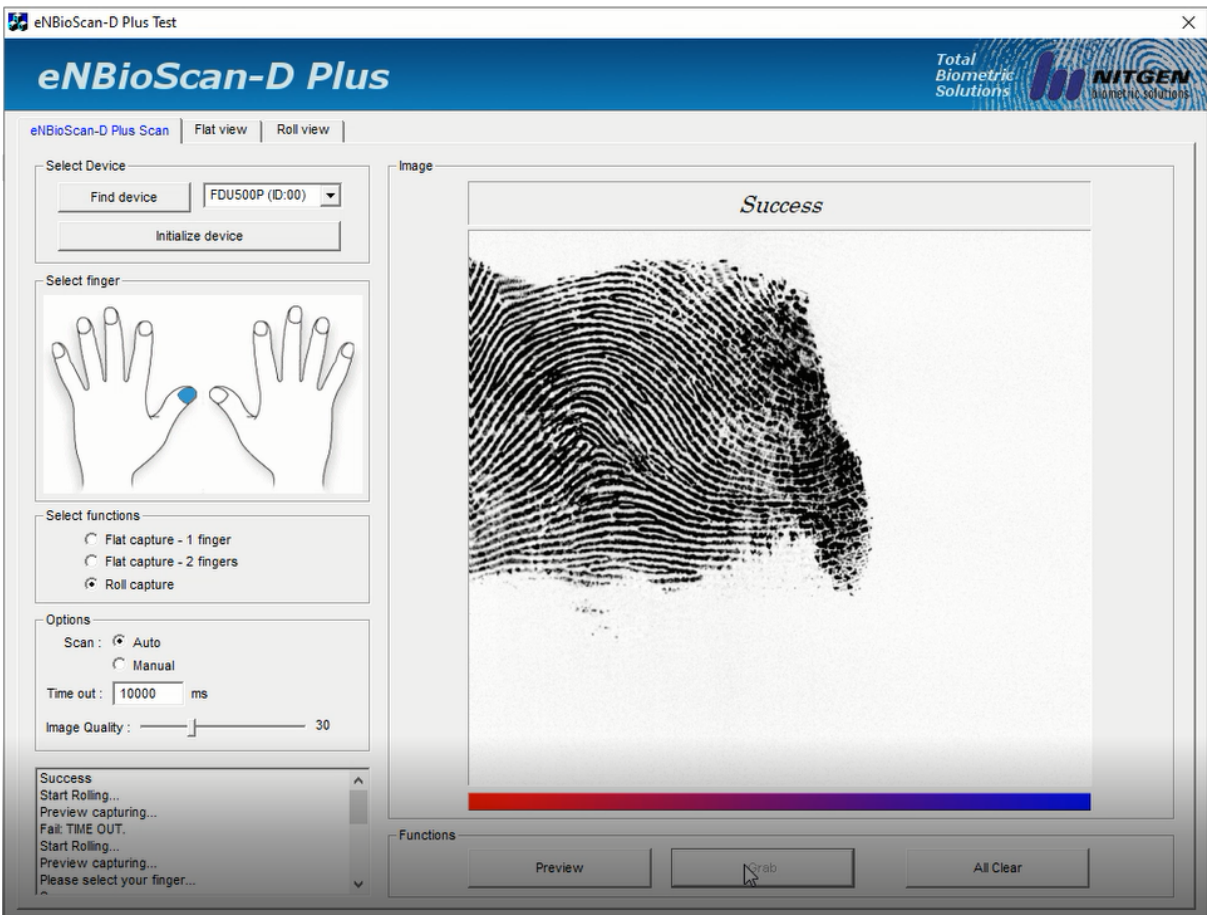

14 - Se tudo ocorreu bem com a instalação do driver do dispositivo, suas impressões digitais capturadas poderão ser conferidas nas abas "Flat View" e "Roll View" e isto indica que seu dispositivo está corretamente instalado e configurado. O teste está finalizado e já pode fechar a ferramenta de diagnóstico.

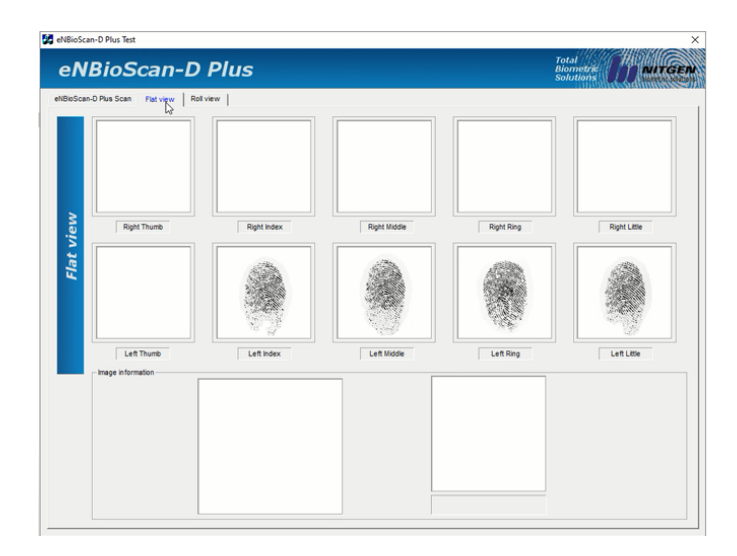

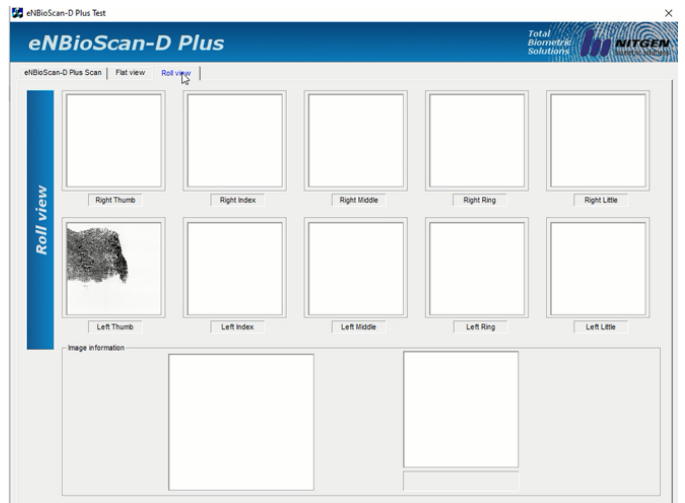

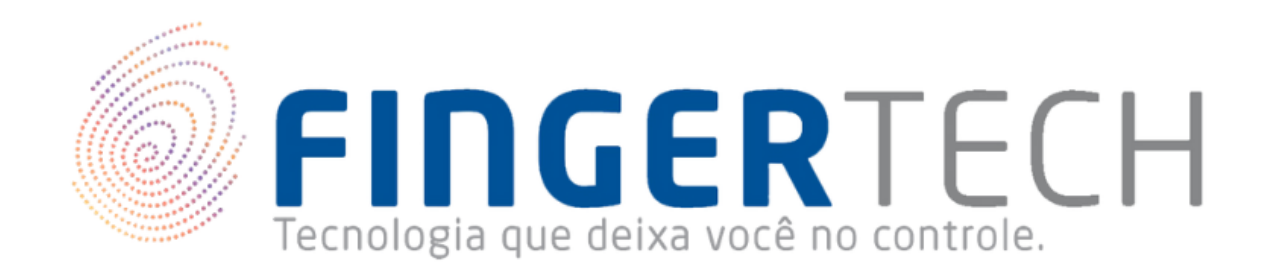

♥R. Ernâni Lacerda de Athayde 350, 07º Andar, Gleba Palhano, Londrina - PR, CEP 86055-630

 $\verb! 0800 606 4747 | 43 3374 4700 | \end{tabular}$ 

🖂 contato@fingertech.com.br